## 電子署名の方法と注意事項

はじめに

誓約書は、申請者および保証人(※)の両方が入力・署名する必要があります。以下をよく読み、提出締切日 までに完了するようにしてください。

※保証人は、サーベイで回答した保証人(保護者)と同一人物にしてください。

| Û |                                                                                                    |                      |
|---|----------------------------------------------------------------------------------------------------|----------------------|
|   | 署名してください: 2020年度FA_AGR誓約書                                                                                                    | 必要事項を入力し、署名欄をクリックする。 |
|   | 学長 出口 治明 殿 誓約書                                                                                                    |                      |
|   | 私は、下記プログラムに参加するにあたり、募集要項・シラバスおよび効紙の遵守事項を理解し、各事項<br>を厳守し、誠実に履行することを、ここに誓約します。また、大学に事前に申告した日本出国日から日本<br>帰国日までの期間以外の行動は、全て私の責任において行動することを理解しています。申請書やその他<br>提出書類に記載した個人情報(氏名、性別、生年月日、その他本プログラムに係り大学へ提供した情報)<br>は、プログラム参加考税および本学が管理・運営に関する業務の目的のために、本学内で使用されること、<br>た、第三者(所遺先大学・機概,旅行代理底、査証取得代行会社、保険会社、危機管理サポート会社、<br>宿泊施設、関係国(日本、参加学生の母国、派遣国)の在外公館及び政府機関)に提供されることに同意し<br>ます。<br>▶<br>本人氏名(署名) |                      |
|   | 参加プログラム <u>APU グローバルリサーチ (派遣先国: ユウェーデン <sup>1</sup> 韓国 日台湾)</u><br>学部 ( APU / APS )                                                                                                    |                      |
|   |                                                                                                    |                      |
|   | 学籍番号*                                                                                                    |                      |
|   |                                                                                                    |                      |
|   | 保証人肥入機                                                                                                    |                      |
|   | ■およ、募集要項・シラバス及び別紙の適等事項を本人に遵守させるととは、これに反することによって生じ<br>た一切の事項について責任を持っこととします。また、プログラム参加において本人が負担する一切の債務につ<br>いては、プログラムに要する費用を很度額として保証いたします。                                                                                                    |                      |
|   | 日付 2021 年 月 日                                                                                                    |                      |
|   | 保証人氏名(署名)※「描画」で署名                                                                                                    |                      |
|   | 佳所 <u>〒</u>                                                                                                    |                      |

(2)

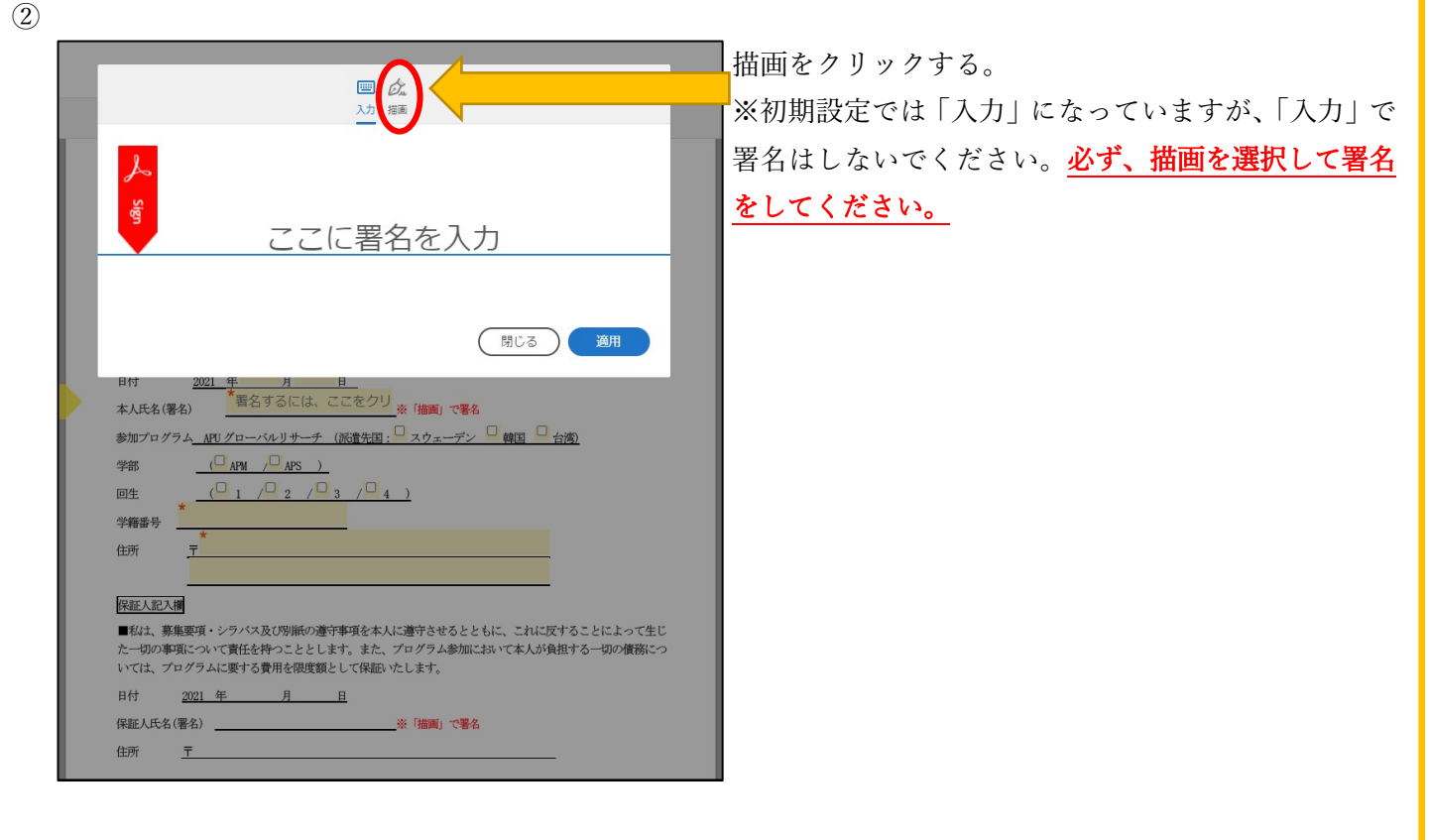

| 3) |                                                                                                    |
|----|----------------------------------------------------------------------------------------------------|
|    | III <i>位</i> 。                                                                                                    |
|    | <u>لم</u>                                                                                                    |
|    | ● ここに署名                                                                                                    |
|    |                                                                                                    |
|    | X 閉じる 適用   Hdt 2021 年 月                                                                                                    |
|    | 本人氏名(署名)<br>参加プログラム <u>APU</u> グローバルリサーチ (派遣先田: 2 スウェーデン 検知 合演)                                                                         |
|    | 学部, ( <u>APM / APS )</u><br>回生 ( <u>1 / 2 / 3 / 4 )</u>                                                                                 |
|    | 学精奋号                                                                                                    |
|    | ────────────────────────────────────                                                                                                    |
|    | これ、分表に大・シン・パレンのかったすまたというにとしてい、これに大・シンとになってよう<br>た一切の事項について責任を持つこととします。また、プログラム参加において本人が負担する一切の債務については<br>いては、ブレグラムに要する費用を限度額として保証いたします。 |
|    | H1 <u>2021 年 月 日</u><br>保証人氏名(署名)茶 (補適) で署名<br>作所 〒                                                                                     |
|    |                                                                                                    |

署名をする。

※タブレットやスマートフォンで開いた場合は、画面 に触れることで署名ができますが、パソコンの場合は マウスを使って署名してください。

| 4 | 画 <u>た</u><br>入力 描                                                                                                    | 署名および左下の氏名が入力されている事を確認し、<br>「適用」をクリックする。 |
|---|----------------------------------------------------------------------------------------------------|------------------------------------------|
|   | • 立命 花子                                                                                                    |                                          |
|   | 消去<br>立命 花子 × 閉じる 20月                                                                                                    |                                          |
|   | 日付 <u>2021 年 月 日</u><br>本 <u>全<sup>-</sup> 先 十</u><br>本人氏名(署名) <u>この 所子 (2003)2月4日)</u> ※ (描画) で署名<br>参加プログラム 4月 (グローバター)日本手 (※清生玉) マカーマデン (単純田 一 小湾)      |                                          |
|   | ●加クロククス <u>APDクローベルククロー<br/>学部(APA /APS )</u><br>回生<br>学籍番号                                                                                                |                                          |
|   | 住所 〒<br>                                                                                                    |                                          |
|   | ■私は、募集要項・シッパス及び別職の遵守事項を本人に遵守させるとともに、これに反することによって生じ<br>た一切の事項について責任を持つこととします。また、プログラム参加において本人が負担する一切の債務につ<br>いては、プログラムに要する費用を限度額として保証いたします。<br>日本 9001年 目 日 |                                          |
|   | 保証人氏名(署名)※「描画」で署名<br>住所 <u>〒</u>                                                                                                    |                                          |
|   |                                                                                                    |                                          |

| 5 | 署名してください:2020年度FA_AGR誓約書                                                                                                    | 入力された情報と署名が間違いない場合は、画面下部 |
|---|----------------------------------------------------------------------------------------------------|--------------------------|
|   | 立命館アジア太平洋大学<br>学長 出口 治明 殿<br>誓約書                                                                                                    | の「クリックして署名」をクリックする。      |
|   | 私は、下記プログラムに参加するにあたり、募集要項・シラバスおよび効量の遵守事項を理解し、各事項<br>を厳守し、誠実に履行することを、ここに誓約します。また、大学に事前に申告した日本出国日から日本<br>帰国日までの期間以外の行動は、全て私の責任において行動することを理解しています。申請書やその他<br>提出書類に記載した個人情報(氏名、性別、生年月日、その他本プログラムに係り大学・提供した情報)<br>は、プログラム参加手続および本学が管理・運営に関する業務の目的のために、本学内で使用されること、<br>また、第三者(派遣先大学・機関、旅行代理店、査証取得)(行会社、保険会社、危機管理サポート会社、<br>宿泊施設、関係国(日本、参加学生の母国、派遣国)の在外公館及び政府機関)に提供されることに同意し<br>ます。                                                                                                    |                          |
|   |                                                                                                    |                          |
|   | エロゴ ユロビ 十 カ ロ エム エム エム て 記 エム エム て 記 エム エム |                          |
|   | 参加プログラム APU グローバルリサーチ (派遣先国: Z スウェーデン 🧧 韓国 🗌 台湾)                                                                                                    |                          |
|   | 学部( <sup>22</sup> APM / <sup>1</sup> → APS )                                                                                                    |                          |
|   |                                                                                                    |                          |
|   | 学籍番号                                                                                                    |                          |
|   | 住所 〒 8/4-0001 大分県別府中●●                                                                                                    |                          |
|   | ●●-●● APUダワー●号室                                                                                                    |                          |
|   | 保証人記入欄                                                                                                    |                          |
|   | ■私は、募集要項・シラバス及び別紙の遵守事項を本人に遵守させるとともに、これに反することによって生じ<br>た一切の事項について責任を持つこととします。また、プログラム参加において本人が負担する一切の債務につ<br>いては、プログラムに要する費用を限度額として保証いたします。                                                                                                    |                          |
|   | 日付 2021 年 月 日                                                                                                    |                          |
|   | 保証人氏名(署名)※「描画」で署名                                                                                                    |                          |
|   | 住所 <u>〒</u>                                                                                                    |                          |
|   | ■<br>素名することにより、私は本契約と <u>消費者への情報開</u> 売の両方に同意します。<br>Adobe Sign の使用にあたっては、アドビタ用条件に従います。                                                                                                    |                          |
|   |                                                                                                    |                          |
|   |                                                                                                    |                          |
|   |                                                                                                    |                          |

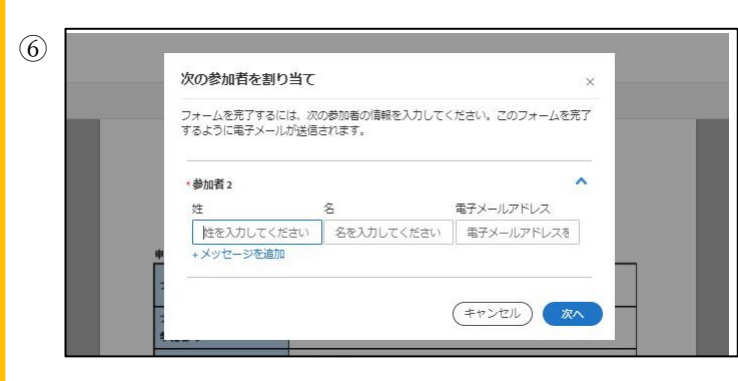

次に、次の参加者として、参加者 2(=保証人)の 情報を入力する。 ※姓・名・電子メールアドレスに間違いが無いように 入力をしてください。

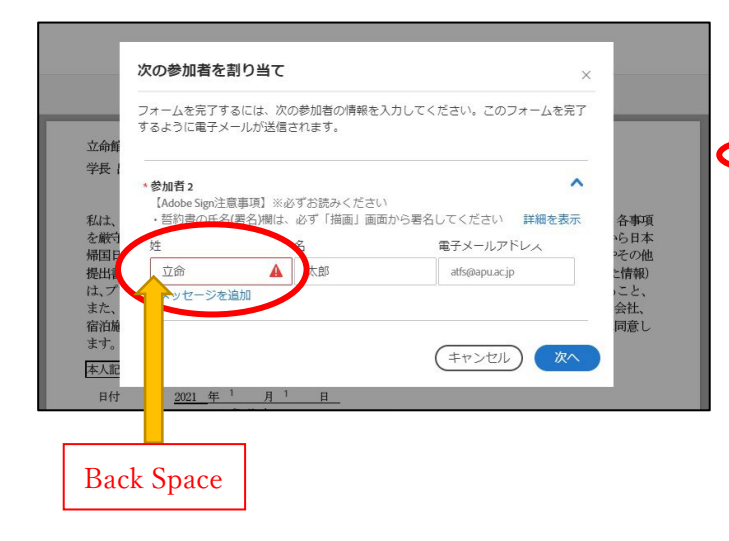

## 【注意】

のように、エラーが出る場合があります。 この場合は、文頭に余分な余白が入っているため、文 頭で Back Space を押してください。

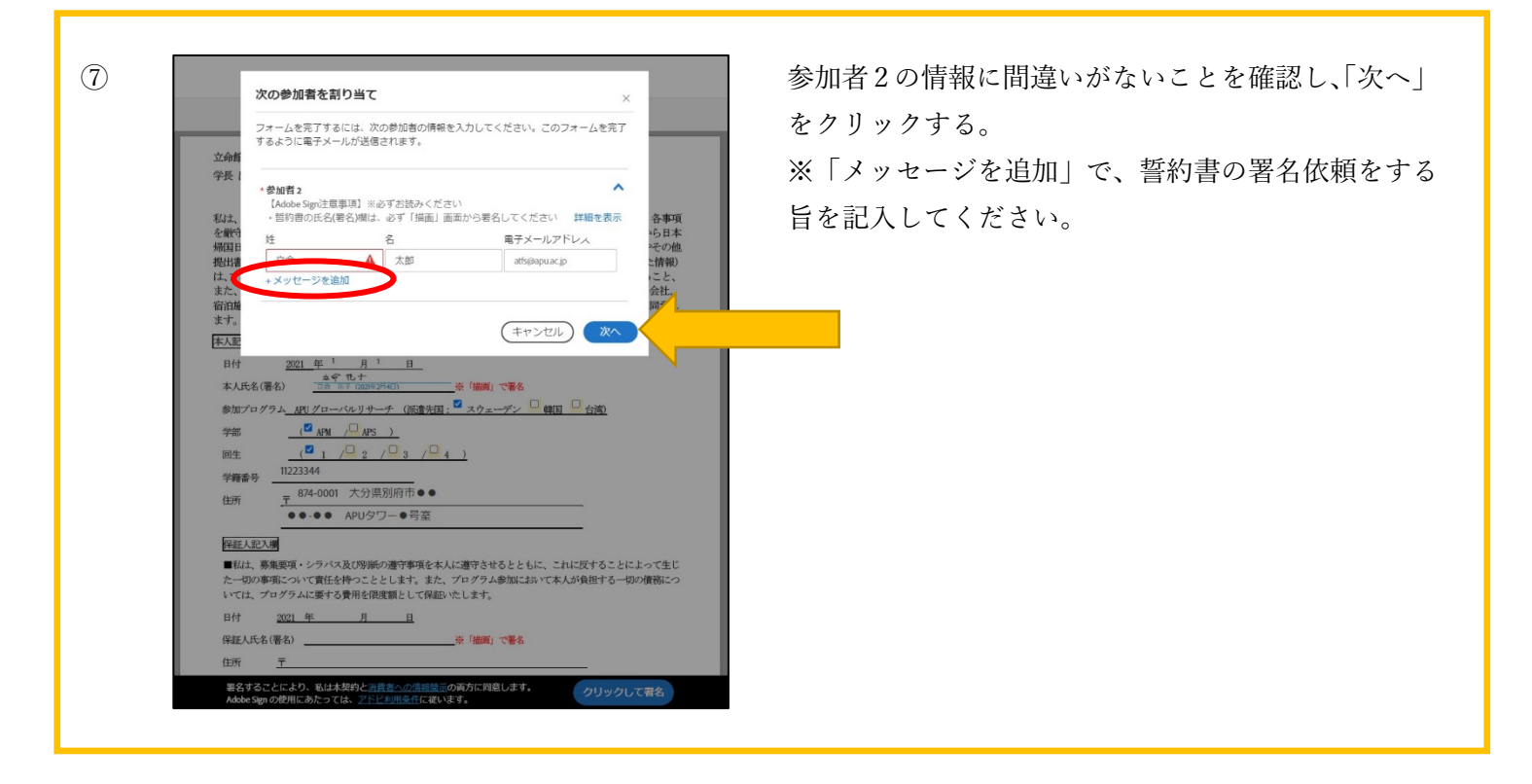

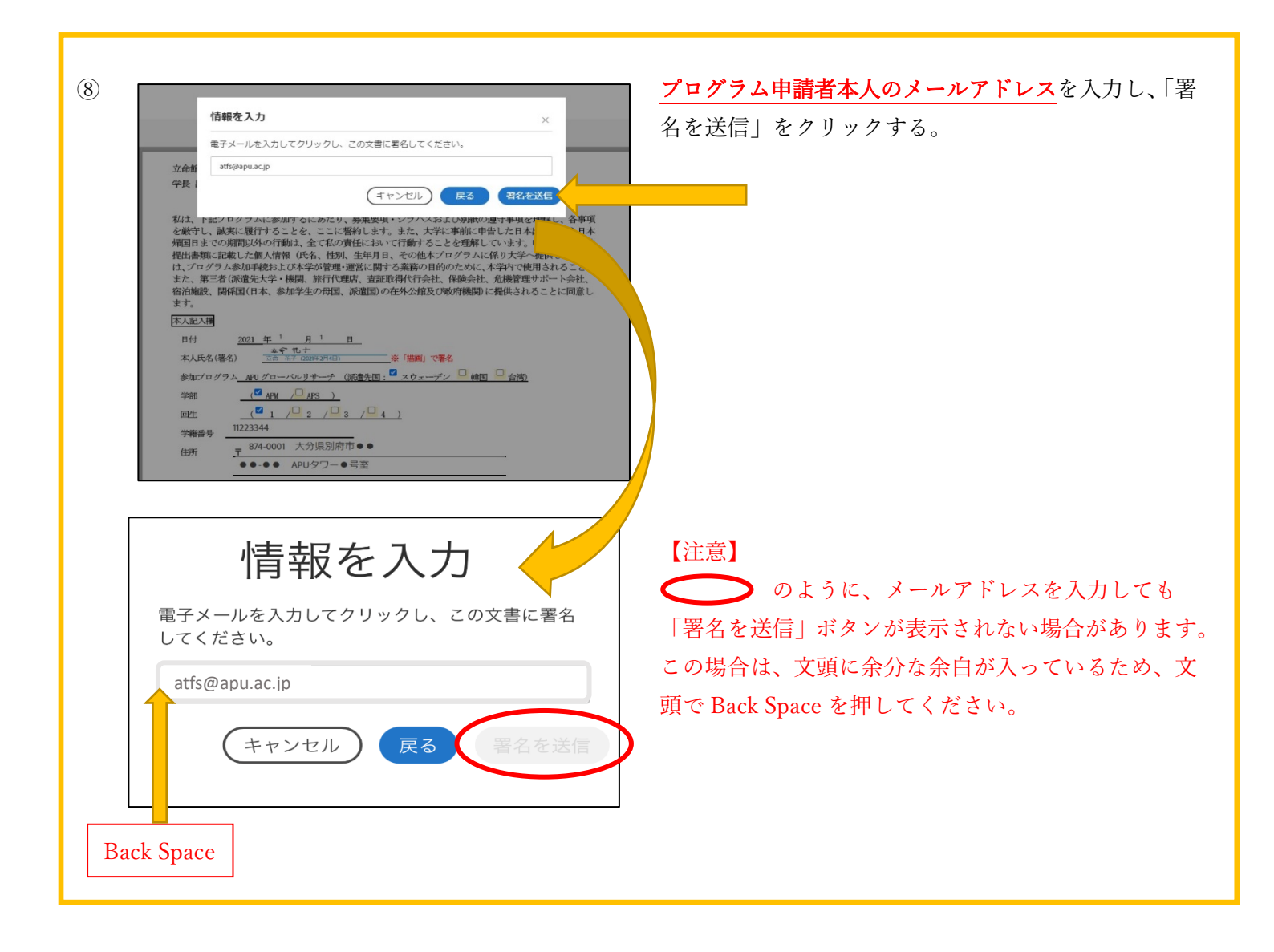

| 9 |                                                                        | リンクの確認                         |
|---|------------------------------------------------------------------------|--------------------------------|
|   |                                                                        | ※この画面が出たら、上記に入力したメールアドレス       |
|   | あと1ステップで完了です                                                           | に Adobe Sign よりメールが送られてくるので、受信 |
|   | 電子メールでリンクを送信しましたので、確認してください。操作は数秒<br>で完了します。確認するまで、「Immed」の署名は承認されません。 | ボックスを確認してください。                 |
|   |                                                                        |                                |
|   |                                                                        |                                |
|   |                                                                        |                                |
|   |                                                                        |                                |
|   |                                                                        |                                |
|   |                                                                        |                                |
|   |                                                                        |                                |
|   |                                                                        |                                |
| l |                                                                        | I                              |
| [ | Adobe Sign への署名を確認してください                                               |                                |
|   |                                                                        |                                |
|   |                                                                        |                                |

| 10 | Adobe S                                                                                                    | er<br>Ngn                                                                                                    |                                     |
|----|----------------------------------------------------------------------------------------------------|----------------------------------------------------------------------------------------------------|-------------------------------------|
|    | <image/> <text><section-header><section-header><section-header><section-header><section-header><section-header><section-header><list-item><section-header><list-item><section-header><section-header><section-header><section-header><list-item><list-item><list-item><list-item><list-item><list-item><list-item><list-item><list-item><list-item><list-item><list-item><list-item><list-item><list-item><list-item><list-item><list-item><list-item><list-item><list-item><list-item><list-item><list-item></list-item></list-item></list-item></list-item></list-item></list-item></list-item></list-item></list-item></list-item></list-item></list-item></list-item></list-item></list-item></list-item></list-item></list-item></list-item></list-item></list-item></list-item></list-item></list-item></section-header></section-header></section-header></section-header></list-item></section-header></list-item></section-header></section-header></section-header></section-header></section-header></section-header></section-header></text> | 2020年度74, AGR植物達 に署名, たださかりがたとごさいま<br>す。必須を完了するには、は下のリンクを明瞭して量子メー<br>ルアドレスを確認<br>電子メールアドレスを確認<br>電子メールアドレスを確認<br>こののは別が言葉を見た<br>す。さっていたの様のショームを確認し、ののは別が言葉を見た<br>す。さっていたの様にす。2020年44, AGR植物達の元子<br>深みコピーが PDF 形式できぼされます。 | ※この作業を完了しないと、署名者 2 へ誓約書が送ら<br>れません。 |
|    | 弊社からの電子メールを引き続き交信するには、adobesign@adobes                                                                                                    | sign.com をアドレス様またはセーフリストに追加してCCさい。                                                                                                    |                                     |

|  | ①1<br>の来子リイン万確認されました。発名用に、途知の単名名に来子メールで送信されました。 | 】署名手続きの完了<br>※この画面が表示されれば、申請者の署名は完了し、<br>署名者2へ、署名依頼のメールが送られます。 |
|--|-------------------------------------------------|----------------------------------------------------------------|
|--|-------------------------------------------------|----------------------------------------------------------------|

これで、手続きは完了です。

署名者2も、同様の手順で署名をお願いします。